# Prairie-Hills Concession Stand Activity

### 5<sup>th</sup> Grade

Created by Mrs. Butcher

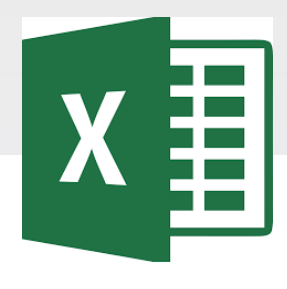

#### **EXCEL SPREADSHEETS**

Excel is software that lets you create tables and calculate and analyze data. This type of software is called spreadsheet software. Excel lets you create tables that automatically calculate the totals of numerical values you input, print out tables in neat layouts, and create simple graphs.

#### Microsoft Excel Vocabulary

#### MICROSOFT EXCEL VOCABULARY WORDS

Active Cell – The cell in your worksheet that has been selected. It will have bolder gridlines around it.

AutoFill – A feature that allows you to quickly apply the contents of one cell to another cell or range of cells selected.

AutoSum – A function that automatically identifies and adds ranges of cells in your worksheet.

**Cell** – The rectangular shaped area on a worksheet that is created by the intersection of columns and rows.

Cell Address – The name of the cell is determined by the name of the row and the column intersecting, such as A8.

Cell Grid – The lines on your worksheet that separate the columns and rows.

Column – In a worksheet, the vertical spaces with headings A, B, C, and so on.

**Drag** – When you move the mouse while holding down the mouse button (usually the left) to select a range of cells.

File – A document that is stored on your computer. In Excel, a file is also known as a workbook.

Fill Down – A feature that allows you to copy information in an active cell to another cell or range of cells selected vertically.

Fill Right – A feature that allows you to copy information in an active cell to another cell or range of cells you have selected horizontally.

Formula- A combination of numbers and symbols used to express a calculation. Formula Bar – A command line above the worksheet where text, numbers, and formulas are entered into a worksheet.

**Function** – A drop-down menu item and a button on the standard toolbar that allows you to select a formula that you wish to apply to data in your worksheet.

Headings – The identifying letters and numbers for columns and rows. Columns are identified with letters, rows with numbers.

Label – The identifying name that reflects the information contained in a column or row | in a worksheet, such as *name* or *date*.

Row – In a worksheet, the horizontal spaces with the headings 1, 2, 3, and so on.

Sheet Tabs – Tabs you see at the bottom of your workbook file, labeled Sheet 1, Sheet 2, and so on. You can rename the tabs. They represent worksheets within the workbook.

Workbook – An Excel file that contains individual worksheets. Also called a spreadsheet file.

Worksheet – A "page" within an Excel workbook that contains columns, rows, and cells.

#### **Excel Rubric**

| Criteria                                                                                                    | Score |
|----------------------------------------------------------------------------------------------------|-------|
| <ul> <li>Correctly open and use the file.</li> <li>Correctly format the assigned spreadsheet, data, and chart.</li> <li>Followed all the required steps and completed all tasks.</li> <li>Correctly turn in the assignment when completed.</li> </ul>                        | 4     |
| <ul> <li>Correctly open and use the file.</li> <li>Mostly correct spreadsheet, data, and charts.</li> <li>Followed most of the required steps.</li> <li>Completed most tasks.</li> <li>Correctly turn in the assignment when completed.</li> </ul>                           | 3     |
| <ul> <li>Needed help to open and use the file.</li> <li>Some mistakes in the spreadsheet, data, and chart.</li> <li>Followed some of the required steps.</li> <li>Completed some tasks.</li> <li>Needed help to turn in the assignment when completed.</li> </ul>            | 2     |
| <ul> <li>Needed help to open and use the file.</li> <li>Many mistakes in the format of the spreadsheet, data, and chart.</li> <li>Missing most of the required steps.</li> <li>Missing most tasks.</li> <li>Needed help to turn in the assignment when completed.</li> </ul> | 1     |

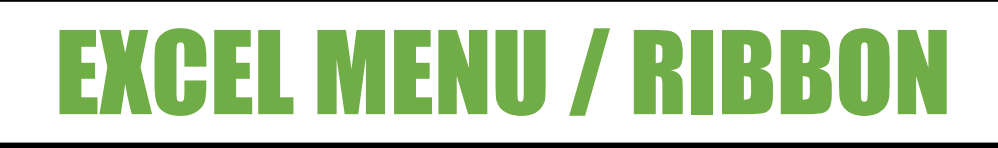

| File Home                | Insert Page Layout      | Formulas              | Data             | Review View Help ' |
|--------------------------|-------------------------|-----------------------|------------------|--------------------|
| 😬 👗 Cut                  |                         |                       |                  | vo ab              |
| Paste<br>• V Format Pain | nter BIU-               | <u>ð</u> - <u>A</u> - | EX               | CEL MENU           |
| Clipboard                | Find Font               | Fa                    | 1                | File               |
| A1 •                     | $\times \checkmark f_x$ | I _ I                 | 2.               | Home               |
| A B                      | C D                     | E                     | - <sup>F</sup> 3 | Insert             |
| 2                        |                         |                       | <u> </u>         |                    |
| 3                        |                         |                       | 4.               | Page Layout        |
| 4                        |                         |                       | 5.               | Formulas           |
| 5                        |                         |                       |                  | Data               |
| 0                        |                         |                       | 0.               | DUIU               |
| 8                        |                         |                       | <b>7</b> .       | Review             |
| 9                        |                         |                       | 8                | View               |
|                          |                         |                       | - 0.             |                    |
|                          |                         |                       | 9.               | нер                |

### **Excel Spreadsheet**

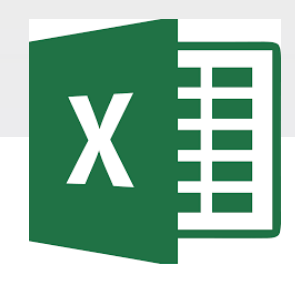

Spreadsheets consist of columns (vertical) and rows (horizontal)

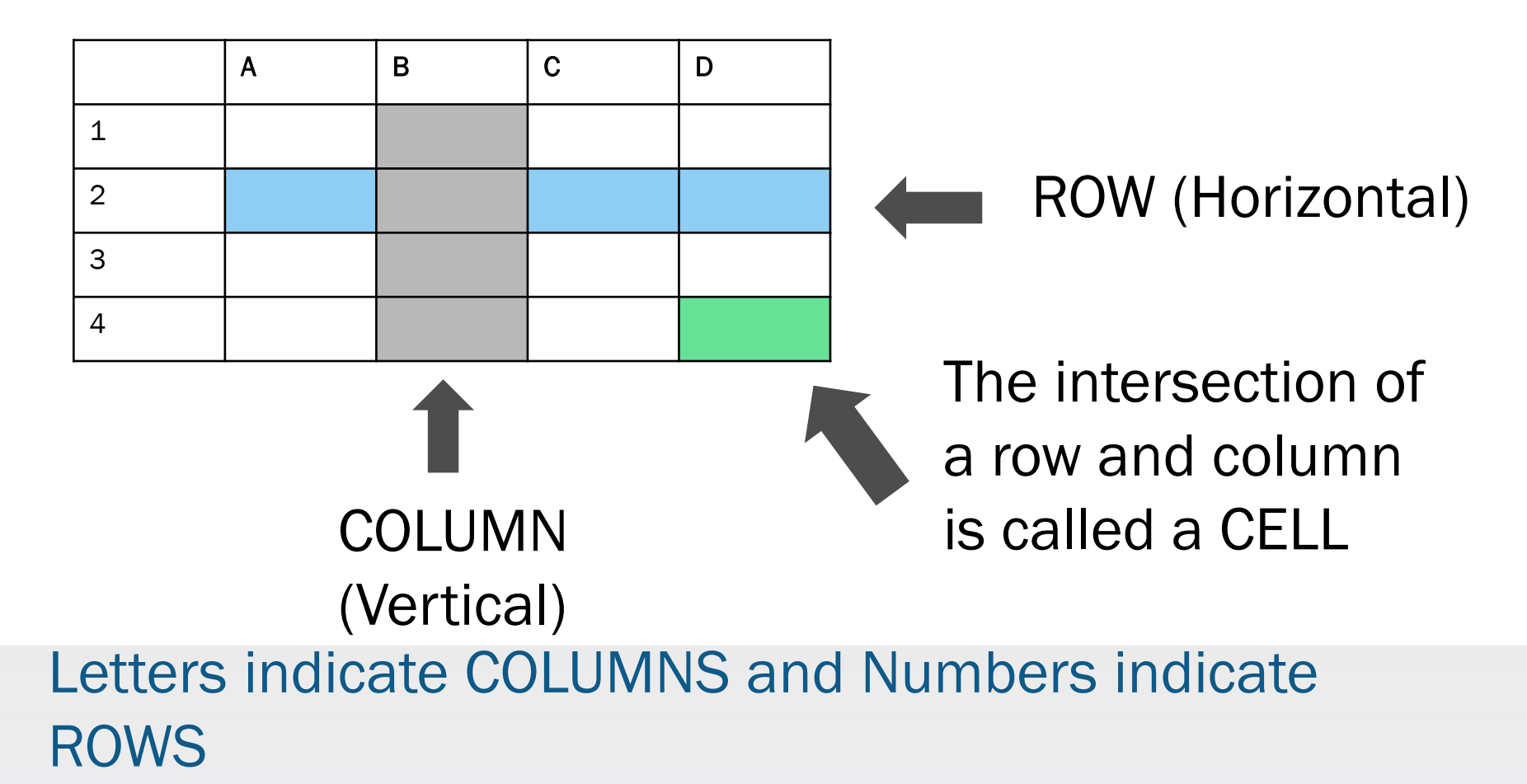

# Task

 You have been asked to keep track of food sales at the Prairie-Hills School Concession Stand. The school buys their food in bulk boxes. Each box has 36 items. The items are then sold at several school events. You will calculate the selling price of the food and keep track of how much food is left after each event.

# Accessing the File

| Conversations Files Class Notebook Assignments         | r v                                                    |
|--------------------------------------------------------|--------------------------------------------------------|
| K Back                                                 | Turn in                                                |
| Prairie Hills Concession Stand Activit                 | vity Thu May 30, 2019 at 11:59 PM                      |
| Instructions<br>Use the direction booklet to help you. | <ul> <li>Points</li> <li>50 points possible</li> </ul> |
| Reference materials<br>None                            | 1. Sign in to Microsoft Teams                          |
| My work                                                | 2. Login: <u>sID#@phsd144.net</u>                      |
| Prairie Hills Concession Stand                         | District Password                                      |
| + Add work Open in Teams                               | 3. Click on ASSIGNMENTS                                |
| Open in Excel                                          | 4. Click on Prairie Hills                              |
| ↓ Download                                             | Concession Stand activity                              |
|                                                        | 5. Click on <u></u> next to document                   |
|                                                        | in MY WORK                                             |
|                                                        | 6. Select OPEN IN EXCEL.                               |

### **Saving the Excel File**

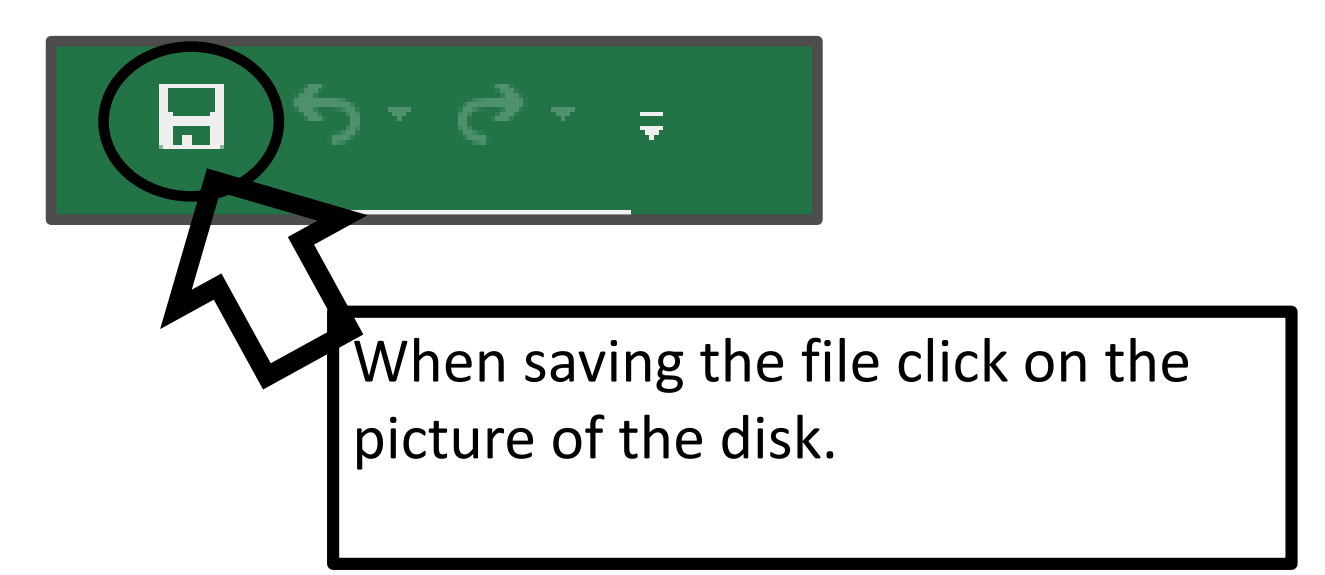

#### Do not select File→Save As

### Formatting a Spreadsheet

#### Format the Spreadsheet

#### Steps:

- 1. Select cell A1 then move your mouse to cell F1. Select the rows as shown.
- 2. Select Merge and Center
- 3. Select cell A2 then move your mouse to cell F2. Select the rows as shown.
- 4. Select Merge and Center

| ĺ            | 딙     | <b>5</b> •∂• ;             | ;        |      |                  |            |       |        |         |             |             |          |            |
|--------------|-------|----------------------------|----------|------|------------------|------------|-------|--------|---------|-------------|-------------|----------|------------|
|              | File  | Home                       | Insert   | Pag  | e Layout         | Formulas   | Data  | Review | View    | ₽.          | what you wa | nt to do |            |
|              | 4     | K Cut                      | Cal      | ibri | Ŧ                | 11 • A     | ≡ ≡   | = %    | e 📴 Wi  | 2           | Gene        | ral      |            |
|              | Paste | ✓ Eig Copy ♥ ✓ Format Pair | nter B   | Ι    | <u>ı</u> +   🖽 - | - <u>A</u> | • = = | = =    | Me      | rge & Cente | er • \$ •   | % *      | ►.0<br>.00 |
|              |       | Clipboard                  | Fa       |      | Font             |            | Gi .  | AI     | ignment |             | Gi .        | Number   |            |
| $\checkmark$ | A1    | •                          | $\times$ | <    | $f_{\rm x}$      |            |       |        |         |             |             |          |            |
| 1 \          |       | А                          |          |      | В                | С          | D     | E      | F       | G           | н           | 1        |            |
|              | 1     |                            |          |      |                  |            |       |        |         |             |             |          |            |
|              | 2     |                            |          |      |                  |            |       |        |         | [           |             |          |            |
|              | 3     |                            |          |      |                  |            |       |        |         |             |             |          |            |

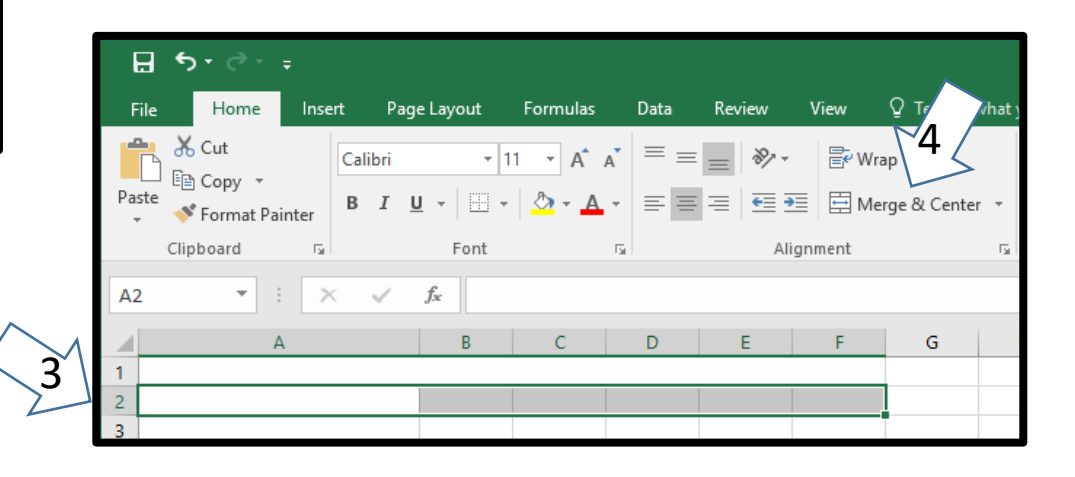

### Formatting a Spreadsheet

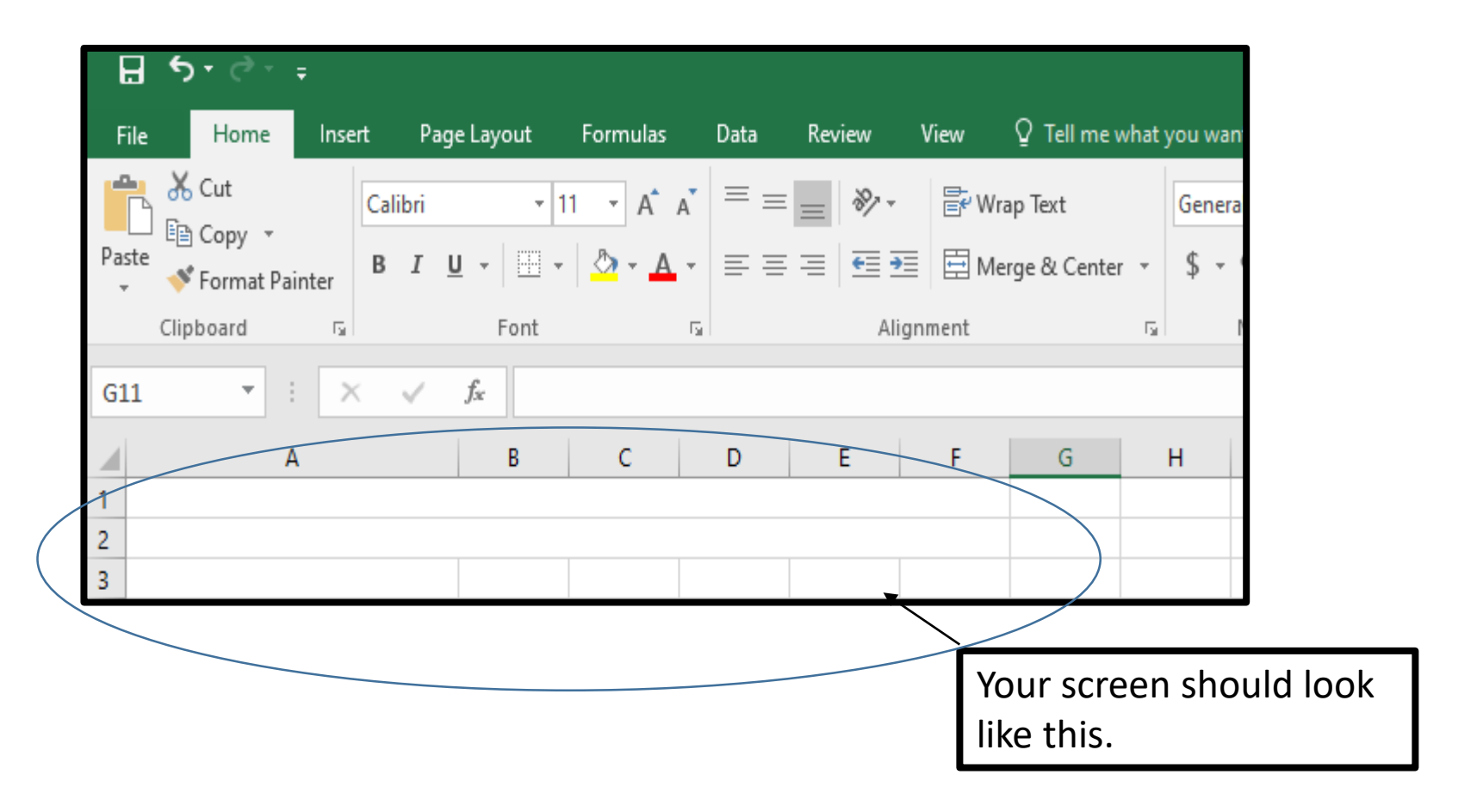

| l  | ᡜ᠊ᡃ᠋ᠫ᠇᠅᠂᠊ᢩ                                                 |                  |          |      |                         |        |                      |                                                                                                    |
|----|------------------------------------------------------------|------------------|----------|------|-------------------------|--------|----------------------|----------------------------------------------------------------------------------------------------|
| F  | ile Home Insert Pag                                        | e Layout         | Formulas | Data | Review                  | View   | ♀ Tell m             |                                                                                                    |
| Pa | Cut<br>Calibri<br>E Copy →<br>Ste<br>Ste<br>Format Painter | -  11<br>-   = - | - A x    | 2    | = <b>≫</b> +<br>= = = = | E Wra  | ap Text<br>rge & Cen | <ul> <li><u>Steps:</u></li> <li>1. In cell A4 type Food.</li> <li>2. Center the word Food.</li> </ul> |
| _  | Clipboard 5                                                | Font             |          | G I  | Ali                     | gnment |                      | 3. Use the $+$ to <b>resize</b> the                                                                   |
| D1 | 8 • : 3                                                    | $f_{x}$          |          |      |                         |        |                      | cells using the two-                                                                                  |
|    | A 2                                                        | +→ B             | с        | D    | E                       | F      | G                    | way arrow and double-                                                                                 |
| 1  | $\wedge$                                                   |                  |          |      |                         |        |                      | click <b>between Column A</b>                                                                         |
| 2  |                                                            |                  |          |      |                         |        |                      | and Column B.                                                                                         |
| 4  | Food                                                       |                  |          |      |                         |        |                      | 1 Type the foods into the                                                                             |
| 5  | Hershey Bar                                                |                  |          |      |                         |        |                      | 4. Type the loods into the                                                                            |
| 6  | Snickers                                                   |                  |          |      |                         |        |                      | spreadsneet as shown.                                                                                 |
| 7  | M&MS<br>Kit Kat                                            |                  |          |      |                         |        |                      |                                                                                                    |
| 9  | Twix                                                       | 4                |          |      |                         |        |                      |                                                                                                    |
| 10 | Bag of Popcorn                                             |                  |          |      |                         |        |                      |                                                                                                    |
| 11 | Potato Chips                                               |                  |          |      |                         |        |                      |                                                                                                    |
| 12 | Pretzels                                                   |                  |          |      |                         |        |                      |                                                                                                    |
| 13 | Flamin Hots                                                |                  |          |      |                         |        |                      |                                                                                                    |
| 14 | Doritos                                                    |                  |          |      |                         |        |                      |                                                                                                    |
| 15 | Chocolate Ice Cream Bar                                    |                  |          |      |                         |        |                      |                                                                                                    |
| 17 | chocolate ice cream bal                                    |                  |          |      |                         |        |                      | 12                                                                                                    |
|    |                                                            |                  |          |      |                         |        |                      |                                                                                                    |

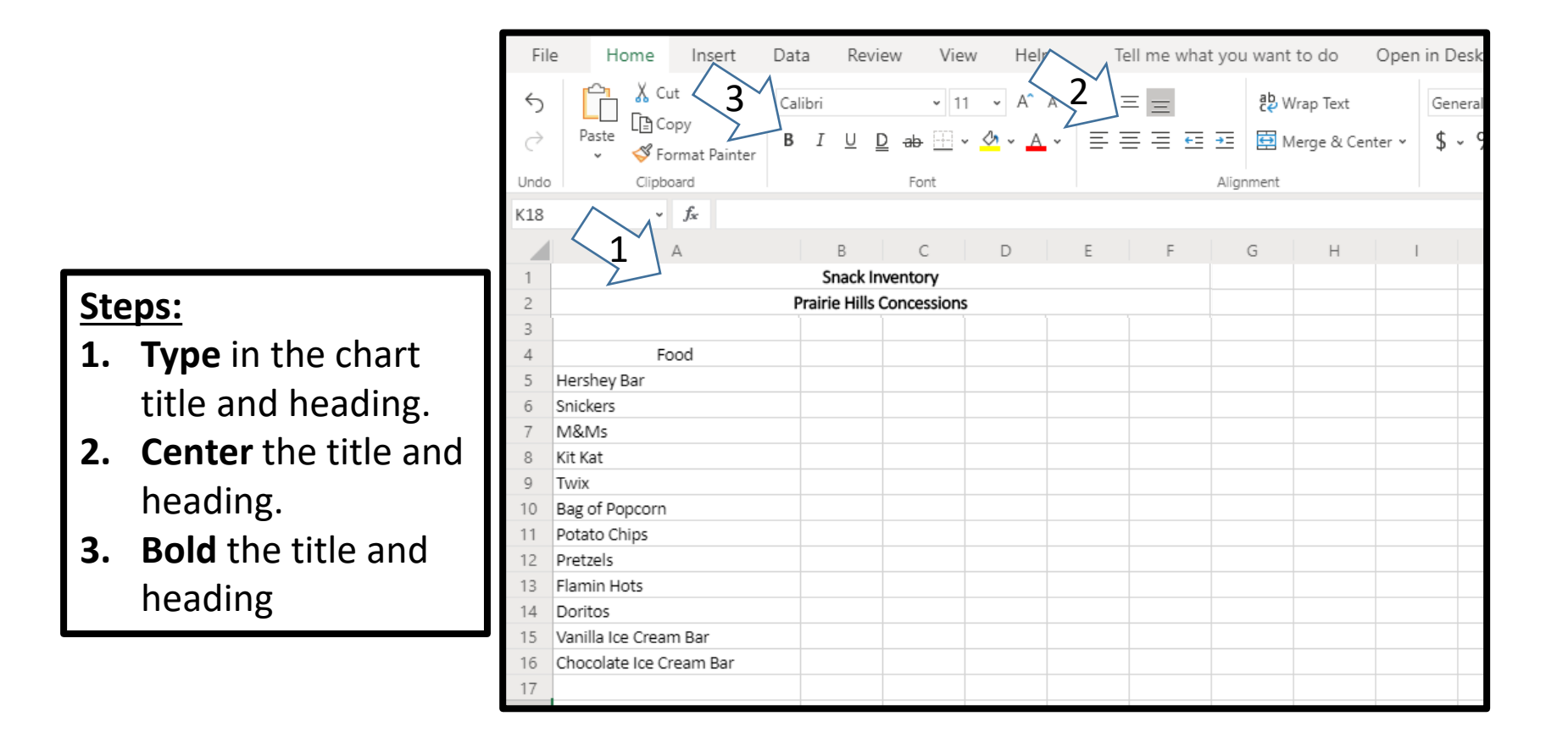

| <u> Б.д.</u>                                                                                                    |                                                                                                    |
|----------------------------------------------------------------------------------------------------|----------------------------------------------------------------------------------------------------|
| File       Home       Insert       Page Layout       Formulas       Data       Ref       Jew       I $\swarrow$ Cut $\checkmark$ Calibri $11 \rightarrow$ $\land$ $\checkmark$ $\equiv$ $\Rightarrow$ $\Rightarrow$ $\forall$ Wrap Te         Paste $\checkmark$ Format Painter       B       I $\blacksquare$ $\checkmark$ $\blacksquare$ $\blacksquare$ <                                                                                                    | Tell me what you want to d       Steps:         xt       General       1. In cell B4 type 36 Count         & Center +       \$ + % +       Box Price.                                                                                                    |
| Clipboard 🖓 Font 🖓 Alignment                                                                                                    | Numb 2 Then click on cell <b>B</b> /                                                                                                    |
| B4 v : X v fx 36 Count Box Price                                                                                                    | 2. THEIT CICK OIL CEIL <b>D4</b> .                                                                                                    |
| A B C D E F 1 Snack Inventory                                                                                                    | G н 3. Then click the Wrap Text<br>Button.                                                                                                    |
| 2<br>3<br>4<br>Food<br>5<br>Hershev Bar                                                                                                    | 4. Your screen should look<br>like this.                                                                                                    |
| 6 Snickers<br>7 M&Ms                                                                                                    | A B C D E                                                                                                    |
| 8 Kit Kat                                                                                                    | Prairie Hills Concessions                                                                                                    |
| 9 Twix                                                                                                    |                                                                                                    |
| 10 Pag of Popporp                                                                                                    |                                                                                                    |
| 10 Bag of Popcorn                                                                                                    | Solution Solution Sol |
| 10     Bag of Popcorn       11     Potato Chips       12     Pretzels                                                                                                    | Food Box Price                                                                                                    |
| 10     Bag of Popcorn       11     Potato Chips       12     Pretzels       13     Flamin Hots                                                                                                    | 36 Count       Food       Hershey Bar       Snickers                                                                                                    |
| 10     Bag of Popcorn       11     Potato Chips       12     Pretzels       13     Flamin Hots       14     Doritos                                                                                                    | 36 Count       Food       Box Price       Hershey Bar       Snickers       M&Ms                                                                                                    |
| 10       Bag of Popcorn         11       Potato Chips         12       Pretzels         13       Flamin Hots         14       Doritos         15       Vanilla Ice Cream Bar                                                                                                    | Sinckers       M&Ms       Kit Kat                                                                                                    |
| 10       Bag of Popcorn         11       Potato Chips         12       Pretzels         13       Flamin Hots         14       Doritos         15       Vanilla Ice Cream Bar         16       Chocolate Ice Cream Bar                                                                                                    | 36 Count       Food       Box Price       Hershey Bar       Snickers       M&Ms       Kit Kat       Twix       Bag of Popcorn                                                                                                    |
| 10       Bag of Popcorn         11       Potato Chips         12       Pretzels         13       Flamin Hots         14       Doritos         15       Vanilla Ice Cream Bar         16       Chocolate Ice Cream Bar         17                                                                                                    | 36 Count       Food     Box Price       Hershey Bar       Snickers       M&Ms       Kit Kat       Twix       Bag of Popcorn       Potato Chips                                                                                                    |
| 10       Bag of Popcorn       Image: Constraint of the second second sec | 36 Count       Food     Box Price       Hershey Bar       Snickers       M&Ms       Kit Kat       Twix       Bag of Popcorn       Potato Chips       Pretzels                                                                                                    |
| 10       Bag of Popcorn       Image: Constraint of the second second sec | 36 Count       Food     Box Price       Hershey Bar       Snickers       M&Ms       Kit Kat       Twix       Bag of Popcorn       Potato Chips       Pretzels       Flamin Hots                                                                                                    |
| 10       Bag of Popcorn         11       Potato Chips         12       Pretzels         13       Flamin Hots         14       Doritos         15       Vanilla Ice Cream Bar         16       Chocolate Ice Cream Bar         17          18          19                                                                                                    | 36 Count       Food     Box Price       Hershey Bar       Snickers       M&Ms       Kit Kat       Twix       Bag of Popcorn       Potato Chips       Pretzels       Flamin Hots       Doritos       Vanilla Ice Cream Bar                                                                                                    |

|        | Calibri                                            | + 1                       | 1 × A*                | ≡ ≡       | - 8  | ▼ ■ Wrap Text  | ſ | Ste | eps:                                     |
|--------|----------------------------------------------------|---------------------------|-----------------------|-----------|------|----------------|---|-----|------------------------------------------|
| Pa     | E Copy ▼<br>ste<br>∜ Format Painter<br>Clipboard 5 | U +   III +<br>Font       | <u></u> - <u>∧</u>    | • = =     |      | Merge & Center |   | 1.  | In cell C4 type <b>Selling</b><br>Price. |
| E1     | 3 • : × •                                          | f <sub>x</sub> B          | с                     | D         | E    | F G            |   | 2.  | In cell D4 type <b>In Stock</b> .        |
| 1<br>2 |                                                    | Snack Ir<br>Prairie Hills | ventory<br>Concession | IS        |      |                |   | 3.  | In cell E4 type <b>Sold</b> .            |
| 3      | Food                                               | 36 Count                  | Selling               | In Stock  | Sold | On Hand        |   | 4.  | In cell F4 type On Hand.                 |
| 5      | Hershey Bar                                        | BoxTrice                  |                       | III OCOCK | 5014 |                |   |     |                                          |
| 6      | Snickers                                           |                           |                       |           |      |                |   |     |                                          |
| 7      | M&Ms                                               |                           |                       |           |      |                |   |     |                                          |
| 8<br>0 | KIT KAT<br>Twix                                    |                           |                       |           |      |                |   |     |                                          |
| 10     | Bag of Popcorn                                     |                           |                       |           |      |                |   |     |                                          |
| 11     | Potato Chips                                       |                           |                       |           |      |                |   |     |                                          |
| 12     | Pretzels                                           |                           |                       |           |      |                |   |     |                                          |
| 13     | Flamin Hots                                        |                           |                       |           |      |                |   |     |                                          |
| 14     | Doritos                                            |                           |                       |           |      |                |   |     |                                          |
| 15     | Vanilla Ice Cream Bar                              |                           |                       |           |      |                |   |     |                                          |
| 16     | Chocolate Ice Cream Bar                            |                           |                       |           |      |                |   |     |                                          |
| 17     |                                                    |                           |                       |           |      |                |   |     |                                          |

| Calibri<br>Paste<br>✓ Format Painter | • 11 • A^              | A <sup>*</sup> ≡ ≡ <b>⊗</b> *<br>• ≡ ≡ ≡ <b>€</b> ₹ | Wrap Text   General     Merge & Center *   \$ * | і<br>%                 |
|--------------------------------------|------------------------|-----------------------------------------------------|-------------------------------------------------|------------------------|
| Clipboard 🕞                          | Font                   | na Alig                                             | nment 🕞                                         | Stens:                 |
| F4 🔻 : 🗙 🗸                           | <i>f</i> ∗ On Hand     |                                                     | /                                               |                        |
| Δ                                    | B C                    | D F                                                 | F G H                                           | 1. Bold all the column |
| 1                                    | Snack Inventory        |                                                     |                                                 | headings               |
| 2 Pi                                 | rairie Hills Concessio | ons                                                 |                                                 | neadings.              |
| 3                                    |                        |                                                     |                                                 |                        |
|                                      | 36 Count Selling       |                                                     |                                                 |                        |
| 4 Food                               | Box Price Price        | In Stock Sold                                       | On Hand                                         |                        |
| 5 Hersney bat                        |                        |                                                     |                                                 | -                      |
| 7 M&Mc                               |                        |                                                     |                                                 | —                      |
| 8 Kit Kat                            |                        |                                                     |                                                 |                        |
| 9 Twix                               |                        |                                                     |                                                 |                        |
| 10 Bag of Popcorn                    |                        |                                                     |                                                 | -                      |
| 11 Potato Chips                      |                        |                                                     |                                                 |                        |
| 12 Pretzels                          |                        |                                                     |                                                 |                        |
| 13 Flamin Hots                       |                        |                                                     |                                                 |                        |
| 14 Doritos                           |                        |                                                     |                                                 |                        |
| 15 Vanilla Ice Cream Bar             |                        |                                                     |                                                 |                        |
| 16 Chocolate Ice Cream Bar           |                        |                                                     |                                                 | _                      |
| 17                                   |                        |                                                     |                                                 | _                      |
| 18                                   |                        |                                                     |                                                 | _                      |
| 19                                   |                        |                                                     |                                                 | -                      |
| 20                                   |                        |                                                     |                                                 | -                      |

|    |                              | Ir                      | np        | <b>u</b>              | tti  | n        | gl          | Da     | a | t          | a                |  |
|----|------------------------------|-------------------------|-----------|-----------------------|------|----------|-------------|--------|---|------------|------------------|--|
|    | Calibri                      | <b>-</b> 1              | 1 • A     | _A <sup>•</sup>   ≡ = | = %  | • 😽 Wra  | ap Text     | Ge     | ſ | <u>Ste</u> | eps:             |  |
| Pa | ste 💉 Format Painter 🛛 B 🛽 🛽 | <u>1</u> +   <u>-</u> + | 🛆 - 🗛     | • = =                 | =    | 🚈 🖽 Me   | rge & Cente | r ▼ \$ |   | _          |                  |  |
|    | Clipboard 🕞                  | Font                    |           | G.                    | А    | lignment |             | Es .   |   | 1.         | Center all the   |  |
| 12 | 5 × : × ✓                    | $f_{x}$                 |           |                       |      |          |             |        |   |            | column headings. |  |
|    | А                            | В                       | С         | D                     | E    | F        | G           | H      |   |            |                  |  |
| 1  |                              | Snack In                | ventory   |                       |      |          |             |        |   |            |                  |  |
| 2  | P                            | rairie Hills            | Concessio | ns                    |      |          |             |        |   |            |                  |  |
| 3  |                              | 26 Count                | Colling   |                       |      |          |             |        |   |            |                  |  |
| 4  | Food                         | Box Price               | Price     | In Stock              | Sold | On Hand  | ン           |        |   |            |                  |  |
| 5  | Hershey Bar                  | boxtifice               |           | motoek                | oond | Children |             |        |   |            |                  |  |
| 6  | Snickers                     |                         |           |                       |      |          |             |        |   |            |                  |  |
| 7  | M&Ms                         |                         |           |                       |      |          |             |        |   |            |                  |  |
| 8  | Kit Kat                      |                         |           |                       |      |          |             |        |   |            |                  |  |
| 9  | Twix                         |                         |           |                       |      |          |             |        |   |            |                  |  |
| 10 | Bag of Popcorn               |                         |           |                       |      |          |             |        |   |            |                  |  |
| 11 | Potato Chips<br>Protzols     |                         |           |                       |      |          |             |        |   |            |                  |  |
| 13 | Flamin Hots                  |                         |           |                       |      |          |             |        |   |            |                  |  |
| 14 | Doritos                      |                         |           |                       |      |          |             |        |   |            |                  |  |
| 15 | Vanilla Ice Cream Bar        |                         |           |                       |      |          |             |        |   |            |                  |  |
| 16 | Chocolate Ice Cream Bar      |                         |           |                       |      |          |             |        |   |            |                  |  |
| 17 |                              |                         |           |                       |      |          |             |        |   |            |                  |  |
| 18 |                              |                         |           |                       |      |          |             |        |   |            |                  |  |
| 19 |                              |                         |           |                       |      |          |             |        |   |            |                  |  |
| 20 |                              |                         |           |                       |      |          |             |        |   |            |                  |  |

| K1 | .6 • i × •              | f <sub>x</sub>   | C          | D        | E    | E       | G | <u>Steps:</u>               |
|----|-------------------------|------------------|------------|----------|------|---------|---|-----------------------------|
| 1  | ~                       | Snack In         | ventory    | U        |      |         | 0 | <b>1.</b> Type in the price |
| 2  | P                       | rairie Hills (   | Concession | ns       |      |         |   | for each <b>box.</b>        |
| 3  |                         |                  |            |          |      |         |   | 2 Tune in the               |
|    |                         | 36 Count         | Selling    | 4        |      |         |   | <b>2. Type</b> in the       |
| 4  | Food                    | <b>Box Price</b> | Price      | In Stock | Sold | On Hand |   | amount of <b>In Stock</b>   |
| 5  | Hershey Bar             | 19.95            |            | 36       | 19   | -       |   | items                       |
| 6  | Snickers                | 24.59            |            | 36       | 32   |         |   |                             |
| 7  | M&Ms                    | 24.59            |            | 36       | 31   |         |   | <b>3. Type</b> in the       |
| 8  | Kit Kat                 | 23.49            |            | 36       | 29   |         |   | amount <b>Sold</b> .        |
| 9  | Twix                    | 21.89            |            | 36       | 17   |         |   |                             |
| 10 | Bag of Popcorn          | 23.29            |            | 36       | 11   |         |   |                             |
| 11 | Potato Chips            | 22.79            |            | 36       | 9    |         |   | Your chart should look      |
| 12 | Pretzels                | 23.99            |            | 36       | 22   |         |   | like this. If it does not   |
| 13 | Flamin Hots             | 21.69            |            | 36       | 8    |         |   |                             |
| 14 | Doritos                 | 24.59            |            | 36       | 26   |         |   | make any corrections        |
| 15 | Vanilla Ice Cream Bar   | 19.99            |            | 36       | 21   |         |   | needed before going on      |
| 16 | Chocolate Ice Cream Bar | 23.99            |            | 36       | 33   |         |   |                             |
| 17 |                         |                  |            |          |      |         |   | to the next step.           |
| 18 |                         |                  |            |          |      |         |   |                             |

| Pa | ter Copy →<br>Ster Sormat Painter | - 1<br>J -   +     | 1 - A <sup>*</sup><br>  <u>♪</u> - A | ▲ = =    | =   »<br>=   = = | Er Wrap Tex       |         | Calco<br>Price | ulatin<br>e of th | g the<br>ne ca | e Sell<br>ndy l | ing<br>bars |         |          |
|----|-----------------------------------|--------------------|--------------------------------------|----------|------------------|-------------------|---------|----------------|-------------------|----------------|-----------------|-------------|---------|----------|
| SU |                                   | f <sub>x</sub> =B5 | /D5                                  | Ga I     | All              | gnment            | ſ       | <u>Step</u>    | <u>s:</u>         |                |                 |             |         |          |
|    | A                                 | В                  | С                                    | D        | Е                | F                 |         | 1. (           | Click i           | nto c          | cell <b>C</b>   | 5.          |         |          |
| 1  |                                   | Snack In           | ventory                              |          |                  |                   |         | <u>э</u> і     | n +h a            |                | +               |             |         |          |
| 2  | P                                 | rairie Hills (     | Concession                           | ns       |                  |                   |         | Ζ. Ι           | n the             | cen            | type            |             |         |          |
| 3  |                                   |                    |                                      |          |                  |                   |         | =              | =R5/Г             | )5             |                 |             |         |          |
|    |                                   | 36 Count           | Selling 4                            |          |                  |                   |         | _              | -05/0             |                |                 |             |         |          |
| 4  | Food                              | <b>Box Price</b>   | Price                                | In Stock | Sold             | On Hand           |         | 3. 1           | Then i            | ores           | s ent           | er.         |         |          |
| 5  | Hershey Bar                       | 19.95              | =B5/D5                               | 36       | 19               |                   |         |                |                   |                |                 |             |         |          |
| 6  | Snickers                          | 24.59              |                                      | 36       | 32               |                   |         |                |                   |                |                 |             |         |          |
| 7  | M&Ms                              | 24.59              |                                      | 36       | 31               | 💂 🚿 Format        | t Paint | er –           |                   |                |                 |             |         | cige a c |
| 8  | Kit Kat                           | 23.49              |                                      | 36       | 29               | Clipboard         |         | ra             | Font              |                | G               | Ali         | gnment  |          |
| 9  | Twix                              | 21.89              |                                      | 36       | 17               | C6 👻              | :       | × ✓            | fx                |                |                 |             |         |          |
| 10 | Bag of Popcorn                    | 23.29              |                                      | 36       | 11               |                   | ^       |                | B                 | C              | D               | F           | F       | G        |
| 11 | Potato Chips                      | 22.79              |                                      | 36       | 9                | 1                 |         |                | Snack In          | ventory        | 0               | -           |         |          |
| 12 | Pretzels                          | 23.99              |                                      | 36       | 22               | 2                 |         | I              | Prairie Hills (   | Concessior     | IS              |             |         |          |
| 13 | Flamin Hots                       | 21.69              |                                      | 36       | 8                | 3                 |         |                | 36 Count          | Selling        |                 |             |         |          |
| 14 | Doritos                           | 24.59              |                                      | 36       | 26               | 4                 | Food    |                | Box Price         | Price          | In Stock        | Sold        | On Hand | 1        |
| 15 | Vanilla Ice Cream Bar             | 19.99              |                                      | 36       | 21               | 5 Hershey Bar     |         |                | 19.95             | 0.554167       | 36              | 19          |         |          |
| 16 | Chocolate Ice Cream Bar           | 23.99              |                                      | 36       | 33               | 7 M&Ms            |         |                | 24.59             |                | 36              | 32          |         |          |
| 17 |                                   |                    |                                      |          |                  | 8 Kit Kat         |         |                | 23.49             |                | 36              | 29          |         |          |
| 18 |                                   |                    |                                      |          |                  | 9 Twix            |         |                | 21.89             |                | 36              | 17          |         |          |
| 10 |                                   |                    |                                      |          |                  | 10 Bag of Popco   | orn     |                | 23.29             |                | 36              | 11          |         |          |
|    |                                   |                    |                                      |          |                  | 12 Pretzels       |         |                | 23.99             |                | 36              | 22          |         |          |
|    |                                   |                    |                                      |          |                  | 13 Flamin Hots    |         |                | 21.69             |                | 36              | 8           |         |          |
|    |                                   |                    |                                      |          |                  | 14 Doritos        |         |                | 24.59             |                | 36              | 26          |         |          |
|    |                                   |                    |                                      |          |                  | 15 Vanilla Ice Cr | ream    | Bar            | 19.99             |                | 36              | 21          |         |          |
|    |                                   |                    |                                      |          |                  | 16 Chocolate Ice  | e Crea  | am Bar         | 23.99             |                | 36              | 33          |         |          |
|    |                                   |                    |                                      |          |                  | 18                |         |                |                   |                |                 |             |         |          |
|    |                                   |                    |                                      |          |                  |                   |         |                |                   |                |                 |             |         | 19       |

| 🗸 🚿 Format Painter         |                 |           |          |      |         | jeac | 1                        |
|----------------------------|-----------------|-----------|----------|------|---------|------|--------------------------|
| Clipboard 🕞                | Font            |           | Gi l     | AI   | ignment |      |                          |
| C6 • : × •                 | f <sub>x</sub>  |           |          |      |         |      |                          |
| A                          | В               | С         | D        | E    | F       | G    |                          |
| 1                          | Snack Inv       | /entory   |          |      |         |      |                          |
| 2                          | Prairie Hills C | oncession | S        |      |         |      |                          |
| 3                          |                 |           |          |      |         |      |                          |
|                            | 36 Count        | Selling   |          |      |         |      |                          |
| 4 Food                     | Box Price       | Price     | In Stock | Sold | On Hand |      | 1                        |
| 5 Hershey Bar              | 19.95           | 0.554167  | 36       | 19   |         |      |                          |
| 6 Snickers                 | 24.59           |           | 36       | 32   |         |      |                          |
| 7 M&Ms                     | 24.59           |           | 36       | 31   |         |      | Your chart should now lo |
| 8 Kit Kat                  | 23.49           |           | 36       | 29   |         |      | <b>1</b>                 |
| 9 Twix                     | 21.89           |           | 36       | 17   |         |      | like this.               |
| 10 Bag of Popcorn          | 23.29           |           | 36       | 11   |         |      |                          |
| 11 Potato Chips            | 22.79           |           | 36       | 9    |         |      |                          |
| 12 Pretzels                | 23.99           |           | 36       | 22   |         |      |                          |
| 13 Flamin Hots             | 21.69           |           | 36       | 8    |         |      |                          |
| 14 Doritos                 | 24.59           |           | 36       | 26   |         |      |                          |
| 15 Vanilla Ice Cream Bar   | 19.99           |           | 36       | 21   |         |      |                          |
| 16 Chocolate Ice Cream Bar | 23.99           |           | 36       | 33   |         |      |                          |
| 17                         |                 |           |          |      |         |      |                          |
| 18                         |                 |           |          |      |         |      |                          |

| F<br>Pa | Image: Solution of the sector of the sector of the sect | ge Layout<br>• 1<br><u>U</u> • I<br>Font | Formulas                  | Data     | Review  | View<br>View<br>Wra<br>C Mer<br>ignment | ♀ Tell me<br>p Text<br>ge & Cente | what you w<br>Gene<br>Fa | ant to do<br>eral<br>• % • S<br>Number |   | Condition<br>Formatting |                             |
|---------|----------------------------------------------------------------------------------------------------|------------------------------------------|---------------------------|----------|---------|-----------------------------------------|-----------------------------------|--------------------------|----------------------------------------|---|-------------------------|-----------------------------|
| C       | i ▼ E × ✓                                                                                                    | <i>f</i> <sub>x</sub> =B5                | /D5                       |          |         |                                         |                                   |                          |                                        |   | Ste                     | ens:                        |
|         | А                                                                                                    | В                                        | С                         | D        | E       | F                                       | G                                 | н                        | 1                                      | J | <u> 3 c c</u>           |                             |
| 1       |                                                                                                    | Snack In                                 | ventory                   |          |         |                                         |                                   |                          |                                        |   | 1.                      | Click into cell C5.         |
| 2       | P                                                                                                    | Prairie Hills                            | Concessio                 | 15       |         |                                         |                                   |                          |                                        |   |                         |                             |
| 3       |                                                                                                    | 26 Count                                 | Solling                   |          |         |                                         |                                   |                          |                                        |   | Ζ.                      | Click the 🔐 button to       |
| 4       | Food                                                                                                    | Box Price                                | Price                     | In Stock | Sold    | On Hand                                 |                                   |                          |                                        |   |                         | docroaco the number         |
| 5       | Hershey Bar                                                                                                    | 19.95                                    | 0.554167                  | 36       | 19      | Cirilana                                |                                   |                          |                                        |   |                         | decrease the number         |
| 6       | Snickers                                                                                                    | 24.59                                    |                           | 36       | 32      |                                         |                                   |                          |                                        |   |                         | of decimal places           |
| 7       | M&Ms                                                                                                    | 24.59                                    | $\langle \langle \rangle$ | 36       | 31      |                                         |                                   |                          |                                        |   |                         | of accillat places.         |
| 8       | Kit Kat                                                                                                    | 23.49                                    |                           | 36       | 29      |                                         |                                   |                          |                                        |   | 3                       | You will need to press      |
| 9       | Twix                                                                                                    | 21.89                                    |                           | 36       | 17      |                                         |                                   |                          |                                        |   | <u> </u>                |                             |
| 10      | Bag of Popcorn                                                                                                    | 23.29                                    |                           | 36       | 11      |                                         |                                   |                          |                                        |   |                         | the button <b>4 times</b> . |
| 11      | Potato Chips                                                                                                    | 22.79                                    |                           | 36       | 9       |                                         |                                   |                          |                                        |   |                         |                             |
| 12      | Pretzels                                                                                                    | 23.99                                    |                           | 36       | 22      |                                         |                                   |                          |                                        |   | 4.                      | You should now see          |
| 13      | Flamin Hots                                                                                                    | 21.69                                    |                           | 30       | 8<br>26 |                                         |                                   |                          |                                        |   |                         |                             |
| 14      | Vanilla Ice Cream Bar                                                                                                    | 19.99                                    |                           | 36       | 20      |                                         |                                   |                          |                                        |   |                         | .55 IN CEIL C5              |
| 16      | Chocolate Ice Cream Bar                                                                                                    | 23,99                                    |                           | 36       | 33      |                                         |                                   |                          |                                        |   |                         |                             |
| 17      |                                                                                                    |                                          |                           | 50       |         |                                         |                                   |                          |                                        |   |                         |                             |
| 18      |                                                                                                    |                                          |                           |          |         |                                         |                                   |                          |                                        |   |                         |                             |
| 19      |                                                                                                    |                                          |                           |          |         |                                         |                                   |                          |                                        |   |                         |                             |
| 20      |                                                                                                    |                                          |                           |          |         |                                         |                                   |                          |                                        |   |                         |                             |

| Pa | Cut<br>Calibri<br>B Copy →<br>Ste<br>Format Painter<br>Clipboard | - 1<br><u>U</u> - ☐ -<br>Font | 1 · A .    |          | ₩ *** | 📑 🖽 Men<br>ignment | p Text<br>ge & Center |                            |
|----|------------------------------------------------------------------|-------------------------------|------------|----------|-------|--------------------|-----------------------|----------------------------|
| L3 | 7 • I × ✓                                                        | f <sub>x</sub>                |            |          |       |                    |                       |                            |
|    | А                                                                | В                             | С          | D        | Е     | F                  | G                     |                            |
| 1  |                                                                  | Snack In                      | ventory    |          |       |                    |                       |                            |
| 2  | F                                                                | Prairie Hills                 | Concession | ns       |       |                    |                       |                            |
| 3  |                                                                  |                               |            |          |       |                    |                       |                            |
|    |                                                                  | 36 Count                      | Selling    |          |       |                    |                       |                            |
| 4  | Food                                                             | Box Price                     | Price      | In Stock | Sold  | On Hand            |                       |                            |
| 5  | Hershey Bar                                                      | 19.95                         | 0.55       | 36       | 19    |                    |                       | Your chart should now look |
| 6  | Snickers                                                         | 24.59                         |            | 36       | 32    |                    |                       |                            |
| 7  | M&Ms                                                             | 24.59                         |            | 36       | 31    |                    |                       | ll like this.              |
| 8  | Kit Kat                                                          | 23.49                         |            | 36       | 29    |                    |                       |                            |
| 9  | Twix                                                             | 21.89                         |            | 36       | 17    |                    |                       |                            |
| 10 | Bag of Popcorn                                                   | 23.29                         |            | 36       | 11    |                    |                       | 4                          |
| 11 | Potato Chips                                                     | 22.79                         |            | 36       | 9     |                    |                       |                            |
| 12 | Pretzels                                                         | 23.99                         |            | 36       | 22    |                    |                       |                            |
| 13 | Flamin Hots                                                      | 21.69                         |            | 36       | 8     |                    |                       |                            |
| 14 | Doritos                                                          | 24.59                         |            | 36       | 26    |                    |                       |                            |
| 15 | Vanilla Ice Cream Bar                                            | 19.99                         |            | 36       | 21    |                    |                       |                            |
| 10 | Chocolate Ice Cream Bar                                          | 23.99                         |            | 36       | 33    |                    |                       |                            |
| 17 |                                                                  |                               |            |          |       |                    |                       |                            |
| 18 |                                                                  |                               |            |          |       |                    |                       |                            |

#### Steps:

- 1. Click into cell C5. The outline of the cell will turn green.
- 2. Click on the small square in the lower right side of the cell.
- 3. Hold down the mouse and drag the mouse to cell C16.

This will copy your formula and calculate the price.

|      | ਜ਼ 5° ở ∓               |                              |            |          |           |         |              |         |        |         |
|------|-------------------------|------------------------------|------------|----------|-----------|---------|--------------|---------|--------|---------|
| F    | ile Home Insert Pag     | e Layout                     | Formulas   | Data     | Review    | View    | ♀ Tell me v  | what yo | ou war | nt to d |
|      | Cut Calibri             | + 1                          | 1 • A A    |          | - %       | 🛱 Wra   | ap Text      |         | Numb   | er      |
| Pa   | Copy -                  |                              |            | ·        |           | = =     |              |         | ¢      |         |
| , na | Format Painter          | <u>u</u> •   · · ·           | <u> </u>   | • = =    | -=   == 1 | 😑 🔛 Me  | rge & Centei | r 👻     | ≯ -    | %       |
|      | Clipboard 🕞             | Font                         |            | 5        | Ali       | ignment |              | E.      |        | Num     |
| C    | 5 🔻 : 🗙 🗸               | <i>f</i> <sub>x</sub> =B5    | /D5        |          |           |         |              |         |        |         |
|      | А                       | В                            | С          | D        | E         | F       | G            | н       |        |         |
| 1    |                         | Snack In                     | ventory    |          |           |         |              |         |        |         |
| 2    | Р                       | rairie Hills                 | Concession | s        |           |         |              |         |        |         |
| 3    |                         | $\wedge$                     |            |          |           |         |              |         |        |         |
|      |                         | $\langle 1^{\prime} \rangle$ | Selling    |          |           |         |              |         |        |         |
| 4    | Food                    | Box                          | Price      | In Stock | Sold      | On Hand |              |         |        |         |
| 5    | Hershey Bar             | 19.95                        | 0.55       | 36       | 19        |         |              |         |        |         |
| 6    | Snickers                | 24.59                        |            | 36       | 32        |         |              |         |        |         |
| 7    | M&Ms                    | 24.59                        |            |          | 31        |         |              |         |        |         |
| 8    | Kit Kat                 | 23.49                        |            | V V      | 29        |         |              |         |        |         |
| 9    | Twix                    | 21.89                        |            | 36       | 17        |         |              |         |        |         |
| 10   | Bag of Popcorn          | 23.29                        |            | 36       | 11        |         |              |         |        |         |
| 11   | Potato Chips            | 22.79                        |            | 36       | 9         |         |              |         |        |         |
| 12   | Pretzels                | 23.99                        |            | 36       | 22        |         |              |         |        |         |
| 13   | Flamin Hots             | 21.69                        |            | 36       | 8         |         |              |         |        |         |
| 14   | Doritos                 | 24.59                        |            | 36       | 26        |         |              |         |        |         |
| 15   | Vanilla Ice Cream Bar   | 19.99                        | ↓          | 36       | 21        |         |              |         |        |         |
| 16   | Chocolate Ice Cream Bar | 23.99                        |            | 36       | 33        |         |              |         |        |         |
| 17   |                         |                              | /          | $\geq$   |           |         |              |         |        |         |
| 18   |                         |                              | 4          | 3        |           |         |              |         |        |         |
| 19   |                         |                              |            |          |           |         |              |         |        |         |

| Pa | Cut<br>E Copy →<br>Iste<br>Strept → Format Painter | - 1<br><u>U</u> -   = - | 1 → A A    | ▲ <sup>*</sup> = =<br>* = = | =   <b>%</b> -<br>=   <b>e</b> = = | E Wra   | p Text<br>ge & Center | <u>Ste</u><br>1. | eps:<br>Click into cell F5. The |
|----|----------------------------------------------------|-------------------------|------------|-----------------------------|------------------------------------|---------|-----------------------|------------------|---------------------------------|
|    | Clipboard 🕞                                        | Font                    |            | G.                          | AI                                 | ignment |                       |                  | autima of the call will         |
|    |                                                    | fDf                     |            |                             |                                    |         |                       |                  | outline of the cell will        |
| E  |                                                    | Jx =D3                  | р-ЕЭ       |                             |                                    |         |                       |                  | turn green                      |
|    | А                                                  | В                       | С          | D                           | E                                  | F       | G                     |                  |                                 |
| 1  |                                                    | Snack In                | ventory    |                             |                                    |         |                       | 2.               | In the cell type <b>=D5-E5</b>  |
| 2  |                                                    | Prairie Hills           | Concession | ns                          |                                    |         |                       |                  | Then proce the enter            |
| З  |                                                    |                         |            |                             |                                    |         |                       | 3.               | Then press the <b>enter</b>     |
|    |                                                    | 36 Count                | Selling    |                             |                                    |         |                       |                  | kev                             |
| 4  | Food                                               | Box Price               | Price      | In Stock                    | Sold                               | On Hand |                       |                  | key.                            |
| 5  | Hershey Bar                                        | 19.95                   | 0.55       | 36                          | 19                                 | =D5-E5  |                       |                  |                                 |
| 6  | Snickers                                           | 24.59                   | 0.68       | 36                          | 32                                 |         |                       |                  |                                 |
| 7  | M&Ms                                               | 24.59                   | 0.68       | 36                          | 31                                 |         |                       |                  |                                 |
| 8  | Kit Kat                                            | 23.49                   | 0.65       | 36                          | 29                                 |         |                       |                  |                                 |
| 9  | Twix                                               | 21.89                   | 0.61       | 36                          | 17                                 |         |                       |                  |                                 |
| 10 | Bag of Popcorn                                     | 23.29                   | 0.65       | 36                          | 11                                 |         |                       |                  |                                 |
| 11 | Potato Chips                                       | 22.79                   | 0.63       | 36                          | 9                                  |         |                       |                  |                                 |
| 12 | Pretzels                                           | 23.99                   | 0.67       | 36                          | 22                                 |         |                       |                  |                                 |
| 13 | Flamin Hots                                        | 21.69                   | 0.60       | 36                          | 8                                  |         |                       |                  |                                 |
| 14 | Doritos                                            | 24.59                   | 0.68       | 36                          | 26                                 |         |                       |                  |                                 |
| 15 | Vanilla Ice Cream Bar                              | 19.99                   | 0.56       | 36                          | 21                                 |         |                       |                  |                                 |
| 16 | Chocolate Ice Cream Bar                            | 23.99                   | 0.67       | 36                          | 33                                 |         |                       |                  |                                 |
| 17 |                                                    |                         |            |                             |                                    |         |                       |                  |                                 |
| 18 |                                                    |                         |            |                             |                                    |         |                       |                  |                                 |
| 19 |                                                    |                         |            |                             |                                    |         |                       |                  |                                 |

|    | ਜ਼ ਙਾ ở - ∓                 |                          |            |          |        |         |                        |                |
|----|-----------------------------|--------------------------|------------|----------|--------|---------|------------------------|----------------|
| F  | ïle Home Insert Pag         | je Layout                | Formulas   | Data     | Review | View    | ♀ Tell me              | what yo        |
| Pa | te v Format Painter Calibri | - 1<br><u>U</u>          | 1 - A A    | • ≡ ≡    |        | 🗟 🖽 Mee | ip Text<br>rge & Cente | r -            |
|    | Clipboard 🕞                 | Font                     |            | G        | Al     | ignment |                        | r <sub>a</sub> |
| F5 | • • E × •                   | <i>f<sub>x</sub></i> =D5 | i-E5       |          |        |         |                        |                |
|    | А                           | В                        | с          | D        | E      | F       | G                      | н              |
| 1  |                             | Snack In                 | ventory    |          |        |         |                        |                |
| 2  | P                           | rairie Hills             | Concessior | ns       |        |         |                        |                |
| 3  |                             |                          |            |          |        |         |                        |                |
|    |                             | 36 Count                 | Selling    |          |        |         |                        |                |
| 4  | Food                        | Box Price                | Price      | In Stock | Sold   | On Hand |                        |                |
| 5  | Hershey Bar                 | 19.95                    | 0.55       | 36       | 19     | 17      | _                      |                |
| 6  | Snickers                    | 24.59                    |            | 36       | 32     | 7       | -                      |                |
| 7  | M&Ms                        | 24.59                    |            | 36       | 31     |         |                        |                |
| 8  | Kit Kat                     | 23.49                    |            | 36       | 29     |         |                        |                |
| 9  | Twix                        | 21.89                    |            | 36       | 17     |         |                        |                |
| 10 | Bag of Popcorn              | 23.29                    |            | 36       | 11     |         |                        |                |
| 11 | Potato Chips                | 22.79                    |            | 36       | 9      |         |                        |                |
| 12 | Pretzels                    | 23.99                    |            | 36       | 22     |         |                        |                |
| 13 | Flamin Hots                 | 21.69                    |            | 36       | 8      |         |                        |                |
| 14 | Doritos                     | 24.59                    |            | 36       | 26     |         |                        |                |
| 15 | Vanilla Ice Cream Bar       | 19.99                    |            | 36       | 21     |         |                        |                |
| 16 | Chocolate Ice Cream Bar     | 23.99                    |            | 36       | 33     |         |                        |                |
| 17 |                             |                          |            |          |        |         |                        |                |
| 18 |                             |                          |            |          |        |         |                        |                |
| 19 |                             |                          |            |          |        |         |                        |                |
| 20 |                             |                          |            |          |        |         |                        |                |

#### Steps:

- 1. Click into cell F5. The outline of the cell will turn green.
- 2. Click on the small square in the lower right side of the cell.
- 3. Hold down the mouse and drag the mouse to cell F16.

This will copy your formula and calculate the amount on hand.

# Sorting

|                                                                       |                                                                                                    |                                                                                                 | 1                          |                                                                            |                                                                    |                 |           |        |         |
|-----------------------------------------------------------------------|----------------------------------------------------------------------------------------------------|-------------------------------------------------------------------------------------------------|----------------------------|----------------------------------------------------------------------------|--------------------------------------------------------------------|-----------------|-----------|--------|---------|
| F                                                                     | ïle Home Insert Pag                                                                                                    | e Layout                                                                                        | Formulas                   | Data                                                                       | Review                                                             | View            | ♀ Tell me | Jou wa | nt to c |
| Fro                                                                   | From From Other<br>Web Text Sources - Co<br>Get External Data                                                                                                    | Existing<br>onnections                                                                          | New<br>Query + Co<br>Get 8 | nections<br>perties<br>Links<br>ns                                         | A<br>Z↓ ZA<br>Z↓ Sort                                              | Filte<br>Sort & |           |        |         |
| AS                                                                    | 5 • E 🗙 🗸                                                                                                    | <i>f</i> <sub>x</sub> Her                                                                       | shey Bar                   |                                                                            |                                                                    |                 |           |        |         |
|                                                                       | А                                                                                                    | В                                                                                               | С                          | D                                                                          | E                                                                  | F               | G         | н      |         |
| 1                                                                     |                                                                                                    | Snack In                                                                                        | ventory                    |                                                                            |                                                                    |                 |           |        |         |
| 2                                                                     | P                                                                                                    | rairie Hills (                                                                                  | Concessior                 | IS                                                                         |                                                                    |                 |           |        |         |
| 3                                                                     |                                                                                                    |                                                                                                 |                            |                                                                            |                                                                    |                 |           |        |         |
|                                                                       |                                                                                                    | 36 Count                                                                                        | Selling                    |                                                                            |                                                                    |                 |           |        |         |
| 4                                                                     | Food                                                                                                    | Box Price                                                                                       | Price                      | In Stock                                                                   | Sold                                                               | On Hand         |           |        |         |
|                                                                       |                                                                                                    | 40.05                                                                                           | 0.55                       |                                                                            | 10                                                                 | 47              |           |        |         |
| 5                                                                     | Hershey Bar                                                                                                    | 19.95                                                                                           | 0.55                       | 36                                                                         | 19                                                                 | 17              |           |        |         |
| 567                                                                   | Hershey Bar<br>Snickers                                                                                                    | 19.95<br>24.59                                                                                  | 0.55                       | 36<br>36                                                                   | 19<br>32                                                           | 17              |           |        |         |
| 5<br>6<br>7<br>8                                                      | Hershey Bar<br>Snickers<br>M&Ms<br>Kit Kat                                                                                                    | 19.95<br>24.59<br>24.59<br>23.49                                                                | 0.55                       | 36<br>36<br>36<br>36                                                       | 19<br>32<br>31<br>29                                               | 17              |           |        |         |
| 5<br>6<br>7<br>8<br>9                                                 | Hershey Bar<br>Snickers<br>M&Ms<br>Kit Kat<br>Twix                                                                                                    | 19.95<br>24.59<br>24.59<br>23.49<br>21.89                                                       | 0.55                       | 36<br>36<br>36<br>36<br>36                                                 | 19<br>32<br>31<br>29<br>17                                         | 17              |           |        |         |
| 5<br>6<br>7<br>8<br>9<br>10                                           | Hershey Bar<br>Snickers<br>M&Ms<br>Kit Kat<br>Twix<br>Bag of Popcorn                                                                                                    | 19.95<br>24.59<br>24.59<br>23.49<br>21.89<br>23.29                                              | 0.55                       | 36<br>36<br>36<br>36<br>36<br>36<br>36                                     | 19<br>32<br>31<br>29<br>17<br>11                                   | 17              | T Z       |        |         |
| 5<br>6<br>7<br>8<br>9<br>10<br>11                                     | Hershey Bar<br>Snickers<br>M&Ms<br>Kit Kat<br>Twix<br>Bag of Popcorn<br>Potato Chips                                                                                           | 19.95<br>24.59<br>24.59<br>23.49<br>21.89<br>23.29<br>22.79                                     | 0.55                       | 36<br>36<br>36<br>36<br>36<br>36<br>36<br>36                               | 19<br>32<br>31<br>29<br>17<br>11<br>9                              | 17              | 12        |        |         |
| 5<br>6<br>7<br>8<br>9<br>10<br>11<br>12                               | Hershey Bar<br>Snickers<br>M&Ms<br>Kit Kat<br>Twix<br>Bag of Popcorn<br>Potato Chips<br>Pretzels                                                                               | 19.95<br>24.59<br>23.49<br>21.89<br>23.29<br>23.29<br>22.79<br>23.99                            | 0.55                       | 36<br>36<br>36<br>36<br>36<br>36<br>36<br>36<br>36                         | 19<br>32<br>31<br>29<br>17<br>11<br>9<br>22                        | 17              | 12        | >      |         |
| 5<br>6<br>7<br>8<br>9<br>10<br>11<br>12<br>13                         | Hershey Bar<br>Snickers<br>M&Ms<br>Kit Kat<br>Twix<br>Bag of Popcorn<br>Potato Chips<br>Pretzels<br>Flamin Hots                                                                | 19.95<br>24.59<br>23.49<br>21.89<br>23.29<br>22.79<br>23.99<br>21.69                            | 0.55                       | 36<br>36<br>36<br>36<br>36<br>36<br>36<br>36<br>36<br>36                   | 19<br>32<br>31<br>29<br>17<br>11<br>9<br>22<br>8                   | 17              | 12        | >      |         |
| 5<br>6<br>7<br>8<br>9<br>10<br>11<br>12<br>13<br>14                   | Hershey Bar<br>Snickers<br>M&Ms<br>Kit Kat<br>Twix<br>Bag of Popcorn<br>Potato Chips<br>Pretzels<br>Flamin Hots<br>Doritos                                                     | 19.95<br>24.59<br>23.49<br>21.89<br>23.29<br>22.79<br>23.99<br>21.69<br>24.59                   | 0.55                       | 36<br>36<br>36<br>36<br>36<br>36<br>36<br>36<br>36<br>36<br>36             | 19<br>32<br>31<br>29<br>17<br>11<br>9<br>22<br>8<br>26             | 17              | 12        | >      |         |
| 5<br>6<br>7<br>8<br>9<br>10<br>11<br>12<br>13<br>14<br>15             | Hershey Bar<br>Snickers<br>M&Ms<br>Kit Kat<br>Twix<br>Bag of Popcorn<br>Potato Chips<br>Pretzels<br>Flamin Hots<br>Doritos<br>Vanilla Ice Cream Bar                            | 19.95<br>24.59<br>23.49<br>23.29<br>23.29<br>22.79<br>23.99<br>21.69<br>24.59<br>19.99          | 0.55                       | 36<br>36<br>36<br>36<br>36<br>36<br>36<br>36<br>36<br>36<br>36<br>36       | 19<br>32<br>31<br>29<br>17<br>11<br>9<br>22<br>8<br>26<br>21       | 17              | 2         | >      |         |
| 5<br>6<br>7<br>8<br>9<br>10<br>11<br>12<br>13<br>14<br>15<br>16       | Hershey Bar<br>Snickers<br>M&Ms<br>Kit Kat<br>Twix<br>Bag of Popcorn<br>Potato Chips<br>Pretzels<br>Flamin Hots<br>Doritos<br>Vanilla Ice Cream Bar<br>Chocolate Ice Cream Bar | 19.95<br>24.59<br>23.49<br>23.29<br>23.29<br>22.79<br>23.99<br>21.69<br>24.59<br>19.99<br>23.99 | 0.55                       | 36<br>36<br>36<br>36<br>36<br>36<br>36<br>36<br>36<br>36<br>36<br>36<br>36 | 19<br>32<br>31<br>29<br>17<br>11<br>9<br>22<br>8<br>26<br>21<br>33 | 17              | 12        | >      |         |
| 5<br>6<br>7<br>8<br>9<br>10<br>11<br>12<br>13<br>14<br>15<br>16<br>17 | Hershey Bar<br>Snickers<br>M&Ms<br>Kit Kat<br>Twix<br>Bag of Popcorn<br>Potato Chips<br>Pretzels<br>Flamin Hots<br>Doritos<br>Vanilla Ice Cream Bar<br>Chocolate Ice Cream Bar | 19.95<br>24.59<br>23.49<br>23.29<br>22.79<br>23.99<br>21.69<br>24.59<br>19.99<br>23.99          | 0.55                       | 36<br>36<br>36<br>36<br>36<br>36<br>36<br>36<br>36<br>36<br>36<br>36<br>36 | 19<br>32<br>31<br>29<br>17<br>11<br>9<br>22<br>8<br>26<br>21<br>33 | 17              | 2         | ><br>  |         |

#### Steps:

- 1. Select the Data Tab
- 2. Select cells A5 to F16
- 3. Select the A-Z sort button.

# Sorting

| Pa | Calibri<br>Copy →<br>Ste<br>Clipboard G | - 11<br>1 -   Ⅲ -<br>Font | A A        |          | ■ ※· ■ ● ● ● ● ● ● ● ● ● ● ● ● ● ● ● ● ● ● ● | 🖶 Wra<br>E 🖽 Mer | ip Text<br>ge & |
|----|-----------------------------------------|---------------------------|------------|----------|----------------------------------------------|------------------|-----------------|
| 12 |                                         | fx                        |            |          |                                              |                  |                 |
|    |                                         | <i>J</i>                  |            |          |                                              |                  |                 |
|    | А                                       | В                         | С          | D        | E                                            | F                | •               |
| 1  |                                         | Snack In                  | ventory    |          |                                              |                  |                 |
| 2  | P                                       | rairie Hills (            | Concession | ns       |                                              |                  |                 |
| 3  |                                         |                           |            |          |                                              |                  |                 |
|    |                                         | 36 Count                  | Selling    |          |                                              |                  |                 |
| 4  | Food                                    | Box Price                 | Price      | In Stock | Sold                                         | On Hand          |                 |
| 5  | Bag of Popcorn                          | 23.29                     |            | 36       | 11                                           |                  |                 |
| 6  | Chocolate Ice Cream Bar                 | 23.99                     |            | 36       | 33                                           |                  |                 |
| 7  | Doritos                                 | 24.59                     |            | 36       | 26                                           |                  |                 |
| 8  | Flamin Hots                             | 21.69                     |            | 36       | 8                                            |                  |                 |
| 9  | Hershey Bar                             | 19.95                     | 0.55       | 36       | 19                                           | 17               |                 |
| 10 | Kit Kat                                 | 23.49                     |            | 36       | 29                                           |                  |                 |
| 11 | M&Ms                                    | 24.59                     |            | 36       | 31                                           |                  |                 |
| 12 | Potato Chips                            | 22.79                     |            | 36       | 9                                            |                  |                 |
| 13 | Pretzels                                | 23.99                     |            | 36       | 22                                           |                  |                 |
| 14 | Snickers                                | 24.59                     |            | 36       | 32                                           |                  |                 |
| 15 | Twix                                    | 21.89                     |            | 36       | 17                                           |                  |                 |
| 16 | Vanilla Ice Cream Bar                   | 19.99                     |            | 36       | 21                                           |                  |                 |
| 17 |                                         |                           |            |          |                                              |                  |                 |

Check your work..... Row 9 should look like this. The rest of your chart should be filled in as well.

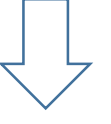

# Analyzing the Data

| Fre | Text Sources + C<br>Get External Data | Existing<br>onnections | New<br>Query + Co<br>Get 8 | Show Queri<br>From Table<br>Recent Sou<br>Transform | ies Refre | Connectio | nections<br>verties<br>Links<br>ns | A↓ ZAZ<br>Z↓ Sort | Filter<br>Sort & F |
|-----|---------------------------------------|------------------------|----------------------------|-----------------------------------------------------|-----------|-----------|------------------------------------|-------------------|--------------------|
| A   | 22 🔻 i 🗙 🗸                            | f <sub>x</sub>         |                            |                                                     |           |           |                                    |                   |                    |
|     | А                                     | В                      | С                          | D                                                   | E         | F         | G                                  | н                 | 1                  |
| 1   |                                       | Snack In               | ventory                    |                                                     |           |           |                                    |                   |                    |
| 2   | P                                     | rairie Hills (         | Concession                 | is                                                  |           |           |                                    |                   |                    |
| 3   |                                       |                        |                            |                                                     |           |           |                                    |                   |                    |
|     |                                       | 36 Count               | Selling                    |                                                     |           |           |                                    |                   |                    |
| 4   | Food                                  | <b>Box Price</b>       | Price                      | In Stock                                            | Sold      | On Hand   |                                    |                   |                    |
| 5   | Bag of Popcorn                        | 23.29                  |                            | 36                                                  | 11        |           |                                    |                   |                    |
| 6   | Chocolate Ice Cream Bar               | 23.99                  |                            | 36                                                  | 33        |           |                                    |                   |                    |
| 7   | Doritos                               | 24.59                  |                            | 36                                                  | 26        |           |                                    |                   |                    |
| 8   | Flamin Hots                           | 21.69                  |                            | 36                                                  | 8         |           |                                    |                   |                    |
| 9   | Hershey Bar                           | 19.95                  | 0.55                       | 36                                                  | 19        | 17        |                                    |                   |                    |
| 10  | Kit Kat                               | 23.49                  |                            | 36                                                  | 29        |           |                                    |                   |                    |
| 11  | M&Ms                                  | 24.59                  |                            | 36                                                  | 31        |           |                                    |                   |                    |
| 12  | Potato Chips                          | 22.79                  |                            | 36                                                  | 9         |           |                                    |                   |                    |
| 13  | Pretzels                              | 23.99                  |                            | 36                                                  | 22        |           |                                    |                   |                    |
| 14  | Snickers                              | 24.59                  |                            | 36                                                  | 32        |           |                                    |                   |                    |
| 15  | Twix                                  | 21.89                  |                            | 36                                                  | 17        |           |                                    |                   |                    |
| 16  | Vanilla Ice Cream Bar                 | 19.99                  |                            | 36                                                  | 21        |           |                                    |                   |                    |
| 17  |                                       |                        |                            |                                                     |           |           |                                    |                   |                    |
| 18  |                                       |                        |                            |                                                     |           |           |                                    |                   |                    |
| 19  | Items to Order:                       |                        |                            |                                                     |           |           |                                    |                   |                    |
| 20  |                                       |                        |                            |                                                     |           |           |                                    |                   |                    |
| 21  |                                       |                        |                            |                                                     |           |           |                                    |                   |                    |
| 22  |                                       | ]                      |                            |                                                     |           |           |                                    |                   |                    |
| 23  |                                       |                        |                            |                                                     |           |           |                                    |                   |                    |
| 24  |                                       |                        |                            |                                                     |           |           |                                    |                   |                    |

#### Steps:

- 1. Click on cell A19.
- 2. Type Items to Order:
- Look at the spreadsheet and type the names of items with less than 15 On Hand into cell B19.

# Analyzing the Data

| ACC | ess web lext Sources Co<br>Get External Data | onnections                 | Get 8       | k Transform | All  | Connectio | ns |   | Sort & |
|-----|----------------------------------------------|----------------------------|-------------|-------------|------|-----------|----|---|--------|
| A2  | 22 🔻 : 🗙 🗸                                   | <i>f</i> <sub>x</sub> Iten | ns Not Sell | ling:       |      |           |    |   |        |
|     | А                                            | В                          | С           | D           | Е    | F         | G  | н |        |
| 1   |                                              | Snack In                   | ventory     |             |      |           |    |   |        |
| 2   | P                                            | rairie Hills (             | Concession  | is          |      |           |    |   |        |
| 3   |                                              |                            |             |             |      |           |    |   |        |
|     |                                              | 36 Count                   | Selling     |             |      |           |    |   |        |
| 4   | Food                                         | <b>Box Price</b>           | Price       | In Stock    | Sold | On Hand   |    |   |        |
| 5   | Bag of Popcorn                               | 23.29                      |             | 36          | 11   |           |    |   |        |
| 6   | Chocolate Ice Cream Bar                      | 23.99                      |             | 36          | 33   |           |    |   |        |
| 7   | Doritos                                      | 24.59                      |             | 36          | 26   |           |    |   |        |
| 8   | Flamin Hots                                  | 21.69                      |             | 36          | 8    |           |    |   |        |
| 9   | Hershey Bar                                  | 19.95                      | 0.55        | 36          | 19   | 17        |    |   |        |
| 10  | Kit Kat                                      | 23.49                      |             | 36          | 29   |           |    |   |        |
| 11  | M&Ms                                         | 24.59                      |             | 36          | 31   |           |    |   |        |
| 12  | Potato Chips                                 | 22.79                      |             | 36          | 9    |           |    |   |        |
| 13  | Pretzels                                     | 23.99                      |             | 36          | 22   |           |    |   |        |
| 14  | Snickers                                     | 24.59                      |             | 36          | 32   |           |    |   |        |
| 15  | Twix                                         | 21.89                      |             | 36          | 17   |           |    |   |        |
| 16  | Vanilla Ice Cream Bar                        | 19.99                      |             | 36          | 21   |           |    |   |        |
| 17  |                                              |                            |             |             |      |           |    |   |        |
| 18  |                                              |                            |             |             |      |           |    |   |        |
| 19  | Items to Order:                              |                            |             |             |      |           |    |   |        |
| 20  |                                              |                            |             |             |      |           |    |   |        |
| 21  |                                              |                            |             |             |      |           |    |   |        |
| 22  | Items Not Selling:                           |                            |             |             |      |           |    |   |        |
| 23  |                                              |                            |             |             |      |           |    |   |        |
| 24  |                                              |                            |             |             |      |           |    |   |        |
| 25  |                                              |                            |             |             |      |           |    |   |        |

#### Steps:

1. Click on cell A22.

- 2. Type Items Not Selling:
- Look at the spreadsheet and type the names of items with less than 12 Sold into cell B22.

# **Check Your Work**

| AC | ess web lext sources*<br>Get External Data | Connections                | Get 8      | & Transform | All  | Connectio | ns |   | Sort & |                               |
|----|--------------------------------------------|----------------------------|------------|-------------|------|-----------|----|---|--------|-------------------------------|
| A  | 22 🔹 🗄 🗙 🗸                                 | <i>f</i> <sub>x</sub> Iter | ns Not Sel | ling:       |      |           |    |   |        |                               |
|    | А                                          | В                          | с          | D           | Е    | F         | G  | н |        |                               |
| 1  |                                            | Snack In                   | ventory    |             |      |           |    |   |        |                               |
| 2  |                                            | Prairie Hills              | Concessio  | ns          |      |           |    |   |        |                               |
| З  |                                            |                            |            |             |      |           |    |   |        |                               |
|    |                                            | 36 Count                   | Selling    |             |      |           |    |   |        |                               |
| 4  | Food                                       | Box Price                  | Price      | In Stock    | Sold | On Hand   |    |   |        |                               |
| 5  | Bag of Popcorn                             | 23.29                      |            | 36          | 11   |           |    |   |        |                               |
| 6  | Chocolate Ice Cream Bar                    | 23.99                      |            | 36          | 33   |           |    |   |        |                               |
| 7  | Doritos                                    | 24.59                      |            | 36          | 26   |           |    |   |        | Make cure that you have       |
| 8  | Flamin Hots                                | 21.69                      |            | 36          | 8    |           |    |   |        | wake sure that you have       |
| 9  | Hershey Bar                                | 19.95                      | 0.55       | 36          | 19   | 17        |    |   |        | completed the <b>ltems to</b> |
| 10 | Kit Kat                                    | 23.49                      |            | 36          | 29   |           |    |   |        | completed the <b>items to</b> |
| 11 | M&Ms                                       | 24.59                      |            | 36          | 31   |           |    |   |        | Order and the Items Not       |
| 12 | Potato Chips                               | 22.79                      |            | 36          | 9    |           |    |   |        |                               |
| 13 | Pretzels                                   | 23.99                      |            | 36          | 22   |           |    |   |        | Selling                       |
| 14 | Snickers                                   | 24.59                      |            | 36          | 32   |           |    |   |        | Jennig                        |
| 15 | Twix                                       | 21.89                      |            | 36          | 17   |           |    |   |        |                               |
| 16 | Vanilla Ice Cream Bar                      | 19.99                      |            | 36          | 21   |           |    |   |        |                               |
| 17 |                                            |                            |            |             |      |           |    |   | _      |                               |
| 18 |                                            |                            |            |             |      |           |    |   |        |                               |
| 19 | Items to Order:                            |                            |            |             | T    |           |    |   |        | Once your spreadsheet         |
| 20 |                                            |                            |            |             | )    |           |    |   |        |                               |
| 21 |                                            | _                          |            |             |      |           |    |   |        | is completed turn in          |
| 22 | items Not Selling:                         | _                          |            |             | /    |           |    |   |        |                               |
| 23 |                                            |                            |            |             |      |           |    |   |        | your assignment.              |
| 24 |                                            |                            |            |             |      |           |    |   |        | , 3                           |
| 25 |                                            |                            |            |             |      |           |    |   |        |                               |